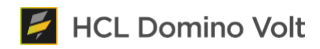

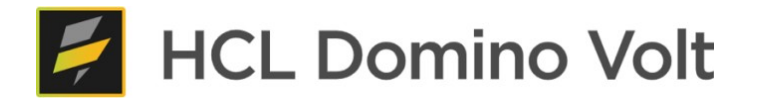

# HCL Domino Volt 1.0.5 Beta (Sandbox上の環境で提供)

## リリース情報

2021/11/30

| Table of contents                    |    |
|--------------------------------------|----|
| アプリをバックアップしてください                     | 3  |
| 概要ビデオ                                | 3  |
| 新しいワークフローのユーザーエクスペリエンスに関するフィードバックを募集 | 3  |
| 新しいビジュアルワークフローデザイン                   | 4  |
| ステージのプロパティとロール/パーミッションのユーザーエクスペリエンス  | 5  |
| 新しいアクションのプロパティとアクティビティーのユーザーエクスペリエンス | 6  |
| 新しいワークフローステージの可視化のユーザーエクスペリエンス       | 8  |
| その他の新機能                              | 10 |
| リッチテキスト入力フィールドの画像                    | 10 |
| 印刷ボタンと削除ボタンの表示/非表示                   | 10 |

## アプリをバックアップしてください

アプリを変更して保存/再配置すると、v1.0.5にアップグレードされ、Domino Volt v1.0.4では使用 できなくなります。アプリをバックアップすることで、v1.0.4で引き続き使用でき、またベータ版で発生す る可能性のある問題からも保護されます。

Domino Volt 1.0.5のベータ版でアプリに変更を加える予定がある場合は、データをエクスポートしてアプリをバックアップしてください。「マイアプリ」ページのアプリ名の下にある「詳細...」-「エクスポート」をクリックし、「送信データを含めますか?」にチェックを入れて、「OK」をクリックします。

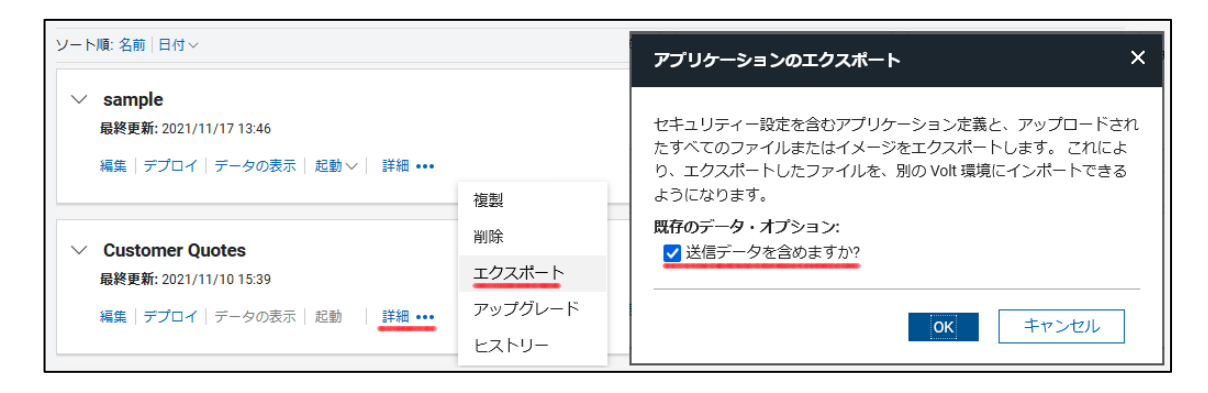

## 概要ビデオ

Domino Volt v1.0.5に搭載された新しいワークフロー機能について、約10分の動画で紹介します。 https://youtu.be/4TKdsCY4hwE

## 新しいワークフローのユーザーエクスペリエンスに関するフィードバックを募集

ワークフローは、HCL製品チームが皆様からのご意見をお待ちしているベータ版の分野です。ご意見、 ご感想、問題点などは、Domino Voltのサポートフォーラムにお寄せください。ベータ版で明らかにな った問題の多くは、製品のリリース前に対処できると考えています。

## 新しいビジュアルワークフローデザイン

新しいビジュアルワークフローデザイン体験が製品に追加され、ステージ単位で行われていた以前のユ ーザー体験に取って代わりました。その目的は、ワークフローをより直感的に、より簡単に設定できるよ うにすることです。

新しいアプリケーションのデフォルトのワークフローは以下の通りです。

- 左上のドロップダウン(黒いヘッダー)は、ワークフローが Sheetl フォームに対するものである ことを示しています。このドロップダウンでは、アプリ内に他のフォームが存在する場合、それを選 択できます。
- フォームには、「開始」と「発行済み」という2つのワークフローステージがあります。
   注:「終了」ステージは新規アプリケーションには追加されませんが、本製品の旧バージョンで作成されたアプリには引き続き表示されます。
- 開始ステージには、プロセスの開始を示す緑色のアイコンが表示されます。発行済みステージには、プロセスの終了を示す赤色のアイコンが付いています。
- 開始ステージには「送信」というアクションがあり、発行済みステージには「更新」というアクション があります。これは、情報の発行と更新のためのデフォルトのワークフローです。
- どちらのアクションにもアクティビティー(メール通知、ユーザーの割り当て、コールサービス)は 定義されていません。
- 開始ステージの人の形をしたアイコンは、開始者ロールの人が新規レコードを作成できることを示しています。発行済みステージの人のアイコンは、管理者ロールの人が記録を更新できることを示します。
- 新しいステージは、ホバー時にステージの下に表示される「+」アイコンをクリックするか、サイド パネルの「+Add Stage」をクリックすることで追加できます。

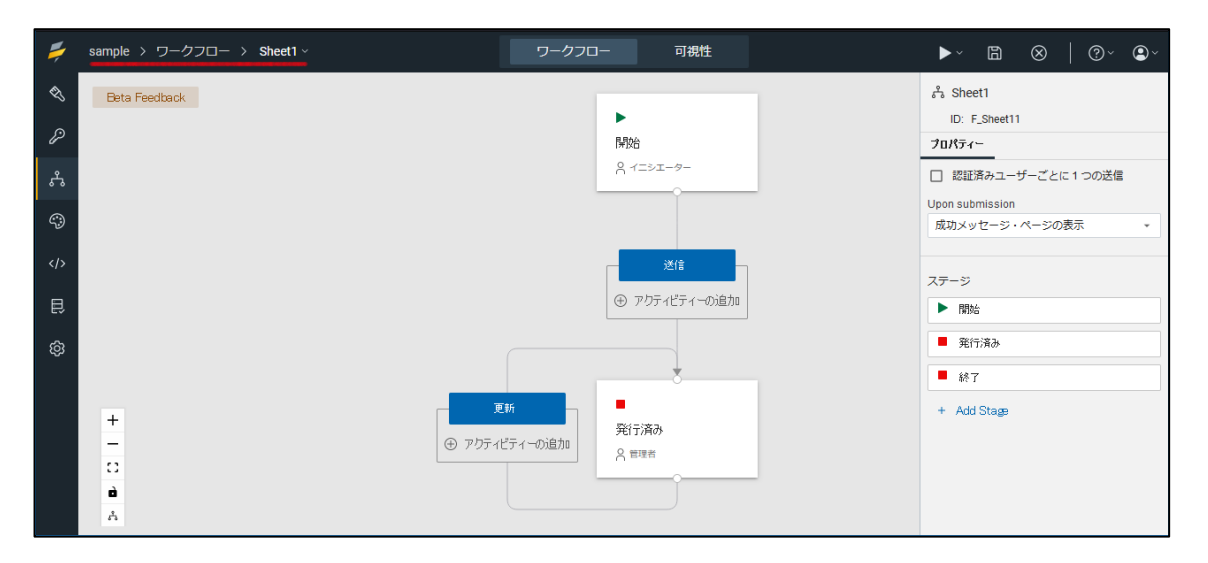

- ワークフロー図は、左下の「+」と「-」のアイコンを使うか、トラックパッドで2本指のピンチジェスチャーを使って、拡大・縮小できます。
- ステージとアクションのボックスの外側をクリックすると、図全体を移動できます。
- ステージボックスを掴んで移動することで、図の位置を調整できます。

## ステージのプロパティとロール/パーミッションのユーザーエクスペリエンス

ほとんどの場合、製品のワークフローセクションで、すべての役割と権限の設定を定義し、管理できるようになりました。アクセスビューはまだ製品に残っていますが、ワークフローの新しいエクスペリエンスでは、アクセスとワークフローの機能がより直感的な方法でまとめられています。

ステージをクリックすると、右側のパネルにそのプロパティが表示され、ステージに対する各役割のアク ションと権限を定義できます。また、ステージボックス内の人のアイコンをクリックすると、権限パネルに 直接移動できます。

下の図のようになります。

- デフォルトでは、管理者、イニシエーター、レコード所有者の3つの役割があります。
- 青色のハイライトで示されている管理者の役割は、投稿されたステージのレコードの読み取り、更新、削除の権限を持っています。イニシエーターには何の権限もなく、レコード所有者には読み取り権限があります。権限の変更は、各ステージの適切なアイコンをクリックするだけで可能です。

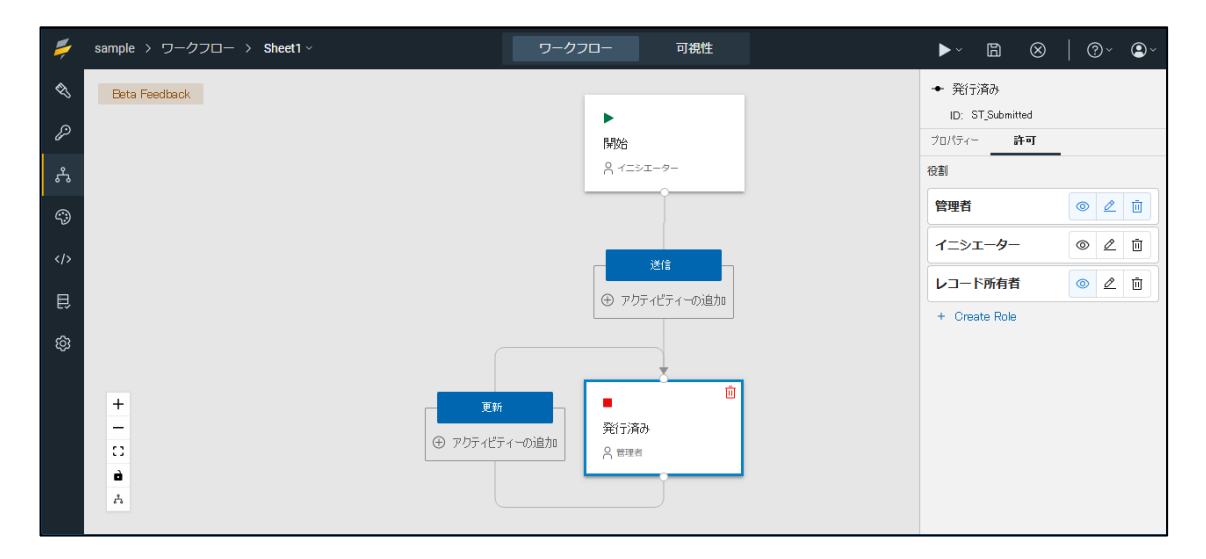

• ロールをクリックすると、ロールの割り当てを確認·変更できます。

| #  | sample > ワークフロー > Sheet1 ~ | ワークフロー 可視性               | ▶` 🖺 ⊗   @` ❷`               |
|----|----------------------------|--------------------------|------------------------------|
| ¢, | Beta Feedback              | 役割設定 ×                   | ◆ 開始                         |
| Þ  |                            | 名前<br>イニシエーター            | ID: ST_Start<br>プロパティー 許可    |
| ጜ  |                            | -7/<×                    | 役割                           |
| 49 |                            | 割り当てられているメンバー            | 管理者 []+                      |
|    |                            | 8.8 すべての認証済みユーザー ×       | 1=≫ <b>1</b> − <b>9</b> − [] |
| Ę  |                            | Q Search To add member + | レコード所有者<br>C:                |
| ŵ  |                            | 事前定義グループの追加 ③            |                              |
|    |                            | 冷☆ すべての認証済みユーザー +        |                              |
|    | ● <b>●</b> 更新              | ぷぇ 匿名ユーザー +              |                              |
|    | -<br>::<br>⊕ アクティピティーの     | ○ A インスタンス作成者 +<br>り道 +  |                              |
|    | å<br>A                     | 前 後書陸肖明余                 |                              |

### 🗧 HCL Domino Volt

- 「Create Role」(ロールの作成)をクリックすると、新しいロールを作成し、メンバーを割り当て られます。
- メンバーは、ロールをポイントしているアクションからロールに割り当てることもできます。これを 行うには、ポイントしているアクションに「ユーザーの割り当て」のアクティビティーが必要です。

| #  | sample > ワークフロー > Sheet1 ~ | ワークフロー                                  | 可視性                                     |   | ▶~ 🖺 ⊗        | @` <b>Q</b> ` |
|----|----------------------------|-----------------------------------------|-----------------------------------------|---|---------------|---------------|
| \$ | Beta Feedback              | 役割設定                                    |                                         | × | ◆ 開始          |               |
| P  |                            | 名前                                      |                                         |   | ID: ST_Start  |               |
| •  |                            | 新規役割名                                   |                                         |   | 20/04- 計画     |               |
| ۍ  |                            | メンバー                                    |                                         |   | 94 III - 34   | R             |
| \$ |                            | 割り当てられてい                                | るメンバー                                   |   | <b>吉理日</b>    |               |
|    |                            | S.                                      |                                         |   | イニシエーター       | C.            |
|    |                            | You haven't assi                        | gned any members yet.                   |   | レコード所有者       | Ľ+            |
| Ē  |                            | Explicitly add me                       | mbers below.                            |   | 新規役割名         | C.            |
| ŝ  |                            | Dynamically assi<br>activity in an Acti | gn members using the Assign User<br>on. |   | + Create Role |               |
|    | 更新                         | Q Search To a                           | ld member +                             | • |               |               |
|    | <ul> <li></li></ul>        | 道 事前定義グルーフ                              | の追加 ③                                   |   |               |               |
|    | +                          | 20 Rg 7<70                              | 忍証済みユーザー +                              |   |               |               |
|    |                            | 우, 唐名그                                  | f- +                                    |   |               |               |
|    | C                          | Rg インスタ:                                | ンス作成者 +                                 |   |               |               |
|    | Å                          | 直 役割吃削除                                 |                                         |   |               |               |

## 新しいアクションのプロパティとアクティビティーのユーザーエクスペリエンス

アクションをクリックすると、そのプロパティが右側のパネルに表示されます。下のスクリーンショットでは、次のようになっています。

- 「次のステージ」が「発行済み」に設定されている
- アクションのリダイレクト先が「Welcome App Page」に設定されています。注:本リリースでは、 アクションのリダイレクトにハードコードされたURLの代わりにナビゲーションが追加されました。
- 成功メッセージが指定されていません。これでは、表示されません。

| <b>#</b> | sample > ワークフロー > Sheet1 ~   | ワークフロー 可視性                      | ▶~ 🗈 ⊗   @~ <b>@</b> ~                    |
|----------|------------------------------|---------------------------------|-------------------------------------------|
| ¢,       | Beta Feedback                |                                 | ■ 送信                                      |
| Þ        |                              | ▶<br>   開始:                     | ID: S_Submit<br>プロパティー アクティビティー           |
| ጜ        |                              | A 1=>1-9-                       | 次のステージ                                    |
| ٩        |                              |                                 | 現行用の<br>On action completion, redirect to |
|          |                              | 送信 日                            | Welcome                                   |
| ₽        |                              | <ul> <li>アクティビティーの追加</li> </ul> | アクション完了メッセージ 編集                           |
| ĝ        |                              |                                 | ホパー・ヘルプ・テキスト                              |
|          |                              | • ·                             | 送信してフォームを作成                               |
|          | - <sup>足初</sup><br>⊕ アクティヒティ | 発行済み                            | カスタム CSS クラス名                             |
|          | +                            |                                 |                                           |
|          | -                            |                                 |                                           |
|          | ů                            |                                 |                                           |
|          | A                            |                                 |                                           |

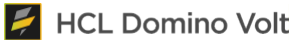

アクティビティーの設定に目を移すと、そのことがわかります。

- これらは、データ提出の前と後に追加できます。「ユーザーの割り当て」と「Call a Service」は データ提出前に実行するように設定できます。「メールの送信」と「Call a Service」はデータ送 信後に実行するように設定できます。
- アクティビティーの追加は、「アクション」ボックスの「アクティビティーの追加」をクリックし、必要な アクティビティーの種類を選択することで行えます。

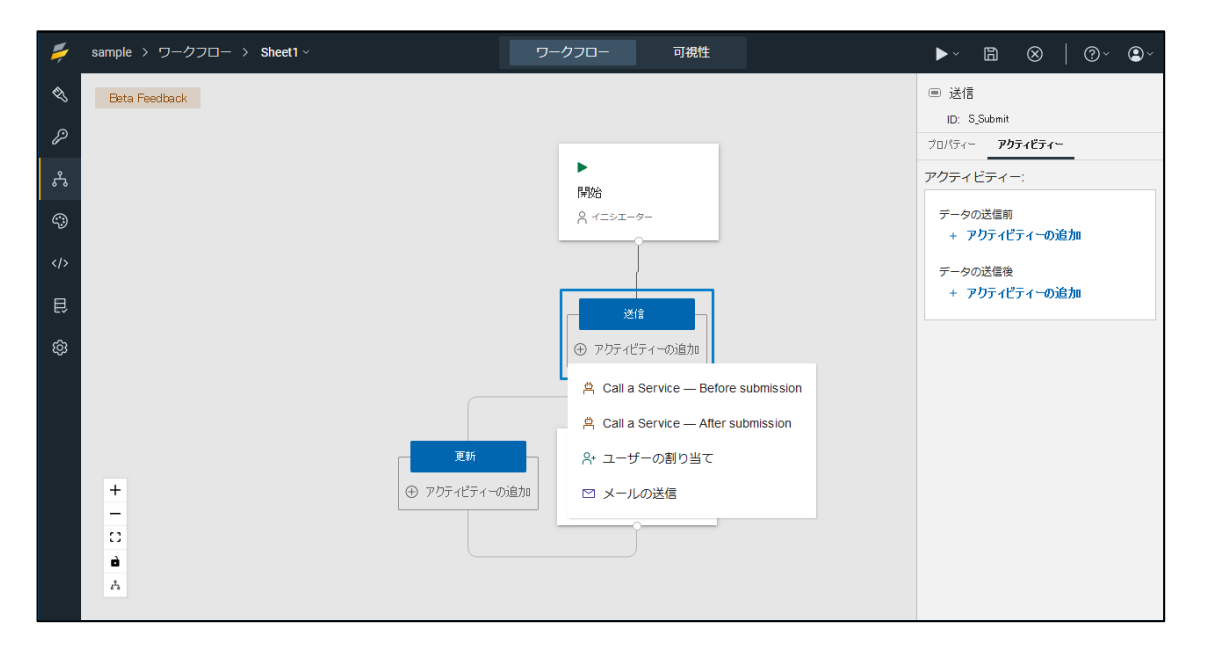

 アクティビティーの詳細は、表示されるパネルで指定します。追加されたアクティビティーは一覧 表示され、任意の順序で並べられます。例えば、「ユーザーの割り当て」と「割り当てられたユーザ ーへのメール送信」です。

|    | → C O A ਦ https://volt.myhclsandbox.com/volt-apps/se |                            | ជ           | S 🚽 🖬 📰 🍫 🛢 🗏                          |
|----|------------------------------------------------------|----------------------------|-------------|----------------------------------------|
| #  | sample > ワークフロー > Sheet1 ~                           | ワークフロー 可視性                 |             | ▶` 🖺 ⊗   @` <b>Q</b> `                 |
| ¢, | Beta Feedback                                        | アクティビティー設定                 | ×           | ▲ ■ 送信                                 |
| Þ  |                                                      | アクティビティー・タイプ               |             | ID: S_Submit<br>プロパティー <b>アクティビティー</b> |
| ጜ  |                                                      | ≥ メールの送信                   | 卑 サービスの呼び出し | アクティビティー:                              |
| 49 |                                                      | アクティビティー名 メールの送信           |             | データの送信前                                |
|    |                                                      | 宛先:                        |             | データの送信後                                |
| ₿  |                                                      | Cc. Bcc. 返信先               | * 入毗<br>~   | □ 1:メールの送信 …                           |
| ŝ  |                                                      | 件名:                        |             | + アリティビティーの追加                          |
|    |                                                      |                            | 挿入・         |                                        |
|    |                                                      | 添付ファイル:                    |             |                                        |
|    | <b>T</b> *6                                          | Body:                      |             |                                        |
|    |                                                      | 挿入  ★ →   這 := := := :=    | * = = = =   |                                        |
|    |                                                      | //U<br>>¶ ¶+ @ 🖾           |             |                                        |
|    | 0                                                    | 書式 ・ フォント・                 | サイズ 🚦       |                                        |
|    | à                                                    | B I U <del>S</del> A · A · | 6           |                                        |

#### 🗧 HCL Domino Volt

• 新しい機能として、フォーム内の値からユーザーを割り当てられます。これは、サービスコールを 使ってユーザーを割り当てることに加えて行われます。

| <b>F</b> | sample > ワークフロー > Sheet1 ~                                                                                                    | ワークフロー 可視性            | ▶~ 🖹 ⊗   @~ <b>@</b> ~                 |
|----------|----------------------------------------------------------------------------------------------------|-----------------------|----------------------------------------|
| ¢,       | Beta Feedback                                                                                                    | アクティビティー設定 X          | ■ 送信                                   |
| Þ        |                                                                                                    | アクティビティー・タイプ          | ID: S_Submit<br>プロパティー <b>アクティビティー</b> |
| ዱ        |                                                                                                    |                       | アクティビティー:                              |
| 49       |                                                                                                    | アクティビティー名<br>Activity | データの送信前                                |
|          |                                                                                                    |                       | + アクティビティーの追加                          |
| Ê        |                                                                                                    |                       | データの送信後                                |
| ŵ        |                                                                                                    |                       | □ 1: メールの送信 … + アクティビティーの追加            |
|          | <ul> <li>更新</li> <li>① アウティビティーの追加</li> <li>□</li> <li>□</li>&lt;</ul> | 0                     |                                        |

## 新しいワークフローステージの可視化のユーザーエクスペリエンス

トップバナーの「可視性」をクリックすると、ワークフローのビジュアルデザインビューから、新しいワーク フローステージの可視性ビューに切り替わります。

以下のスクリーンショットでは、以下のことがわかります。

- 「Accounts」フォームと「Acct Form」ページが選択されています。
- 「ステージ」-「開始」が選択されています。
- フォームがキャンバスに表示されています。

| #      | Simple Customer Relationship Management | v1.0.4 > Workflow > Accounts ~ | Workflow | Visibility       | ►× | ß | ?~   | ٩ |
|--------|-----------------------------------------|--------------------------------|----------|------------------|----|---|------|---|
| S<br>S | Stage     ^       > Start               | 🚺 GeneriQ                      |          |                  |    |   |      |   |
| ጜ      | Page                                    | Account Form                   |          |                  |    |   |      |   |
| \$     | Acct Form 🔓 💿                           |                                |          |                  |    |   | <br> |   |
|        |                                         | < Back                         |          |                  |    |   |      |   |
| Ę      |                                         | Account ID                     |          | Account Name     |    |   |      |   |
| ŝ      |                                         | Address                        |          |                  |    |   |      |   |
|        |                                         | City Country Submit            |          | State / Province |    |   |      |   |

### 🗧 HCL Domino Volt

| #   | Simple Customer Relationship Mana | rment v1.0.4 > Workflow > Accounts - Workflow Visibility >> 🖺 🛞 💿 - 🕒 - |
|-----|-----------------------------------|-------------------------------------------------------------------------|
| Ł   | Stage                             |                                                                         |
| ~   | ▷ Start                           | 🕻 GeneriQ                                                               |
| eg. | Submitted                         |                                                                         |
| ぷ   | Page                              | Account Form                                                            |
| 49  | Acct Form                         |                                                                         |
|     |                                   | < Back                                                                  |
| ~// |                                   | Account ID     O     Account Name                                       |
| Ð   |                                   |                                                                         |
| තු  |                                   | Click to Eait                                                           |
| ~   |                                   |                                                                         |
|     |                                   | City State / Province                                                   |
|     |                                   | State Search 🗸                                                          |
|     |                                   | Country                                                                 |
|     |                                   |                                                                         |
|     |                                   | Submit                                                                  |
|     |                                   |                                                                         |

ページのフッター部分をクリックすると、以下のことができます。

- アクションボタンをページに表示するかどうかを指定します。例:以下のような場合 フォームのすべてのページに「送信」を表示したくない場合もあるでしょう。
- アクションボタンにルールを指定する機能。例えば、以下のようなことが考えられます。異なるパスを持つ2つのアクションがあり、どちらを表示するかを決めるためにルールを設定したい場合があります。

| #           | Simple Customer Relationship Ma | igement v1.0.4 > Workflow > Accounts → Workflow Visibility ► ↔ 🗎 ( | ⊗   @~ ≗~         |
|-------------|---------------------------------|--------------------------------------------------------------------|-------------------|
| ¢,          | Stage<br>⊳ Start                | GeneriQ                                                            |                   |
| P           | Submitted                       |                                                                    |                   |
| ሌ           | Page                            | Account Form                                                       |                   |
| <b>\$</b> 9 | Acct Form                       | j ©                                                                |                   |
|             |                                 | < Back                                                             |                   |
| Ð           |                                 | Account ID Account Name                                            | _                 |
| ĝ           |                                 | Address                                                            |                   |
|             |                                 | City State / Province                                              |                   |
|             |                                 | Country                                                            |                   |
|             |                                 | Actions (Stage: Start)                                             | Show on this page |
|             |                                 | Submit                                                             |                   |

## その他の新機能

## リッチテキスト入力フィールドの画像

• リッチテキスト入力欄に画像を追加できるようになりました。画像のURLを入力するか、フィール ドに画像を貼り付けて追加できます。

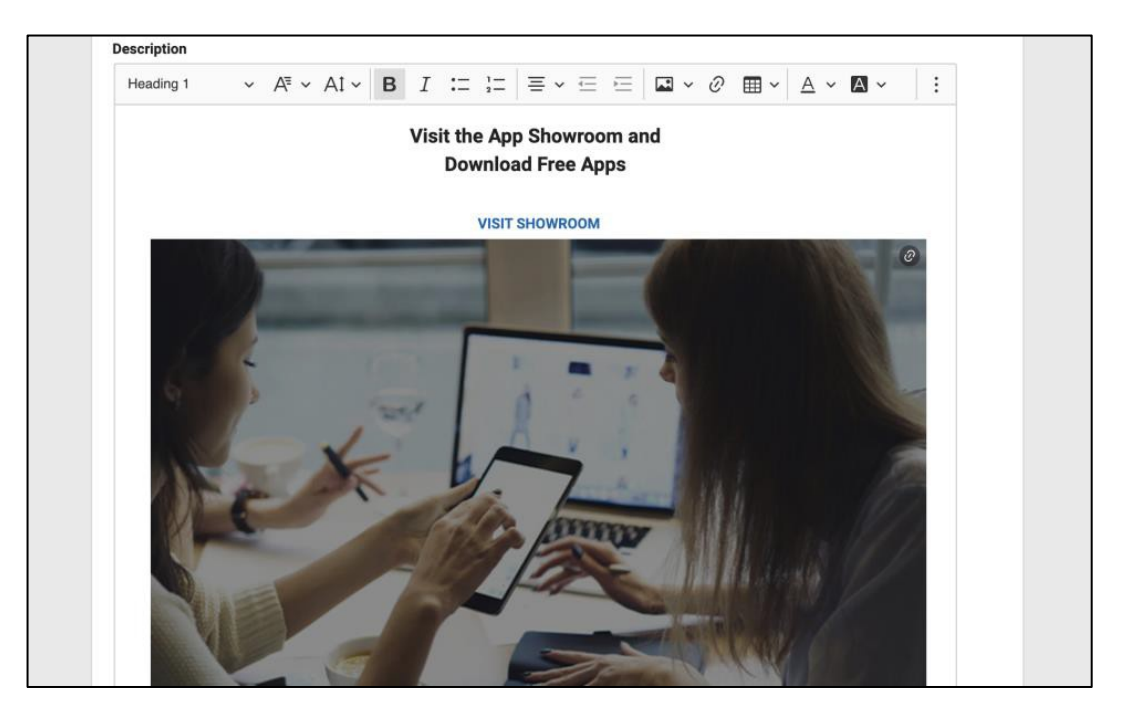

## 印刷ボタンと削除ボタンの表示/非表示

 フォームのプロパティーパネルに、既存のレコードを表示する際に通常表示される印刷ボタンと 削除ボタンの表示/非表示を選択できるオプションが追加されました。

| 記 新規アプリ・ページ<br>ID: AP_AppPage1  |     |        |
|---------------------------------|-----|--------|
| <b>プロパティー</b> イベント              |     |        |
| 説明: ③                           |     |        |
|                                 |     |        |
| ラベル位置合わせ:                       |     |        |
| 上                               |     | $\sim$ |
| Show print and delete buttons ③ |     |        |
| 範囲                              |     | $\sim$ |
| 最小幅                             | 400 | рх     |
| 最大幅                             | 800 | рх     |
| □ 動的レイアウトを有効にする                 |     |        |
| アクセシビリティー - ページ役割: ③            |     |        |
| アプリケーション                        |     | $\sim$ |
| カスタム CSS クラス名: ⑤                |     |        |